# BaraTravPlus – Inställningar <mark>\*</mark>

Version 3.2

Nya inställningar är de med ID 206 och uppåt. Sök i ID-fältet med >206 för att se de nya inställningarna.

Om du öppnar inställningar i programmet kan du både sortera och söka på ID-nummer

| 1 | Standardvärden för nytt system    | - värden som som används för nya system              | 51 st ( |
|---|-----------------------------------|------------------------------------------------------|---------|
| 2 | Flikar                            | - funktionalitet och visning                         | 20 st ( |
| 3 | Autofunktioner                    | - styrning av automatiska funktioner                 | 10 st ( |
| 4 | Knappar, kontroller, återkoppling | - styr vilka kontroller som visas och deras beteende | 25 st ( |
| 5 | Listor, menyer, kalender          | - styr när och hur för listor, menyer och kalender   | 8 st (  |
| 6 | Utseende övrigt                   | - storlek, färg med mera                             | 7 st (  |
| 7 | Meddelanden och dialoger          | - vilka meddelanden och kontrollfrågor skall visas   | 20 st ( |
| 8 | Övrigt                            | - egna mappar för filkopior, systemljud etc.         | 9 st (  |

## Innehåll

| BaraTravPlus – Inställningar <mark>*</mark> | 1  |
|---------------------------------------------|----|
| Översikt *                                  |    |
| Standard- och applikations-inställningar    |    |
| Lista med sökfunktion                       | 5  |
| Lista över samtliga inställningar           | 6  |
| Funktioner - Ändra prenumerationskod etc    | 42 |

## Översikt \*

- BaraTrav ger dig som användare stora möjligheter att anpassa programmet efter dina önskemål
- För att möjliggöra detta finns en relativt stor mängd insättningar som vid första anblicken kan vara avskräckande många
- Vissa användare ger sig i kast med samtliga inställningar direkt medan andra väljer att ta det mer som det kommer
- Till att börja med är det bra att definiera de tre olika typer av inställningar som förekommer
  - 1. Standard-inställningar för nytt system
    - Dessa inställningar appliceras endast vid skapandet av ett nytt system. I det läget överförs standardvärdet till systemets egna inställningar som sedan kan uppdateras via systemet.
    - Ett exempel på en standardinställning är om data skall "Auto-uppdateras", dvs uppdateras med automatik eller inte.
  - 2. Systeminställningar Inställningar för ett specifikt system
    - Ett system har sin egen uppsättning av inställningar. Vissa av dessa får sina värden från standardinställningar medan vissa ges ett "osynligt" värde vid systemskapandet men som sedan kan ändras av användare.
    - Ett exempel på en systeminställning är om systemets rader skall genereras med automatik eller inte. Denna får sitt värde från ett standardvärde men kan sedan ändras för det specifika systemet.
  - 3 Applikationsinställningar
    - Dessa inställningar har samma värde oavsett vilket system som är öppet.
    - Ett exempel är huruvida system skall sparas automatiskt eller inte

För att underlätta för användare har BaraTrav flera ingångar till programmets olika inställningar, vilka beskrivs här

- Standardinställningar och applikationsinställningar. (punkt 1 och 3)
  - Du når dessa genom att klicka på knappen som finns nästan längst upp till vänster i programfönstret.
- Systeminställningar (punkt 2)
  - De flesta systeminställningar som är av typen på/av hittar du via knappen för systeminställningar som befinner sig starx under V64-knappen.
  - Flera av dessa inställningar finns även som kontroller i den omgivning där de används, men här ges en samlad bild av dessa
  - Här kan du också med en knapp öppna standardinställningen för den aktuella systeminställningen
  - Här kan du även via meny styra värden för

Meny: Bredd och höjd TextStorlek Smarta knappar Hantera flikar... Snabbkommandon

- Bredd och höjd
- Textstorlek
- Smarta knappar
- Flikar som visas
- Se tillgängliga snabbkommandon
- När en flik är aktiv visas en knapp för inställningar kopplade till just denna flik
  - Klicka på den för att visa standardinställningar och applikationsinställningar för denna flik
    Avancerat

¢,

- I knappen för generering finns en knapp för att nå standard- och applikationsinställningar för generering
- Slutligen finns det en knapp för inställningar för funktionen "inför start". Här styr du vilken info som skall ges för det aktuella systemet gällande tid till start

## Standard- och applikations-inställningar

- I programinställningar styr du hur du vill att BaraTrav skall fungera
- Du kommer åt programinställningar på ett av två sätt
  - Klicka på knappen för inställningar
  - Öppna via Meny -> Inställningar->Öppna fullständiga inställningar
  - Exportera inställningar
    - Inställningar -> Exportera inställningar ->
      - Exportera till fil
        - BT+ exporterar till filen Settings.xml
      - Exportera till klippbordet
        - Exporterar inställningarna till klippbordet och filen "Settings.xml" för
        - att enkelt kunna kopiera inställningar mellan BT och BT+
  - Importera inställningar
    - Inställningar -> Importera inställningar ->
      - Importera från fil
        - Mappen som öppnas initialt är skrivbordet
        - Importerar från fil som heter Settings.xml
- Det finns åtta grupper av inställningar
  - 1.Standardvärden nytt system
    - Här styr du vilka standardinställningar som skall gälla för ett nytt system
  - 2. Flikar

•

- Här styr du vilka flikar som visas samt gör ytterligare inställningar per flik
- 3.Autofunktioner
  - Här styr du funktioner i programmet såsom autouppdatering och autospara
- 4.Knappar, kontroller. återkoppling
  - Inställningar för vilka detaljfunktioner i användargränssnittet
- 5.Listor, menyer, kalender
  - Styr när och hur för listor, funktioner och spelkalendern
- 6. Utseende övrigt
- 7. Meddelanden och dialoger
  - Här styr du vilka meddelanden och kontrollfrågor som programmet skall använda
- 8. Övrigt
  - Här styr du ljud, mapp för spelfiler med mera

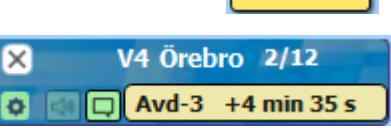

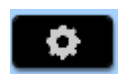

►

För varje inställning finns det en beskrivning. Denna beskrivning visas när du för musen över ٠ inställningens namn eller värde.

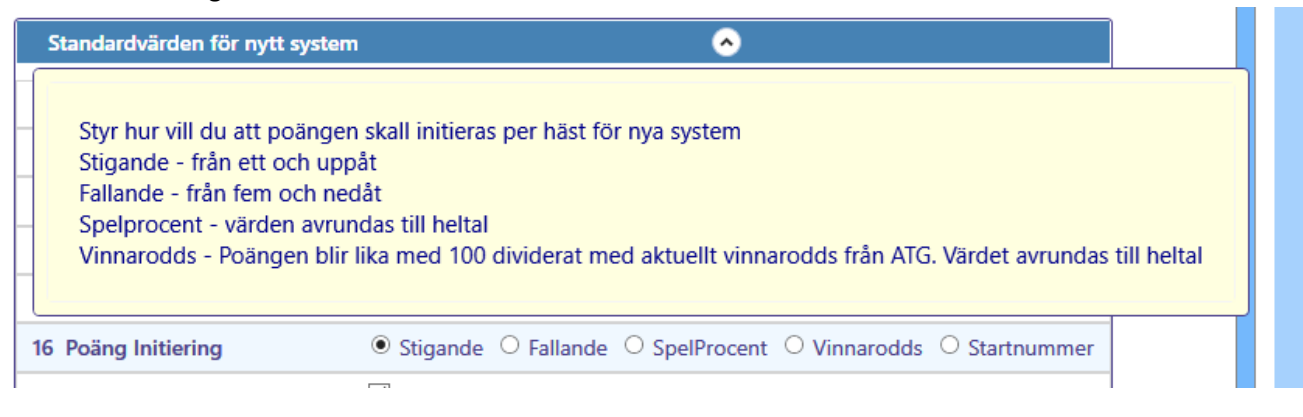

När du är klar med eventuella ändringar kan du välja att

•

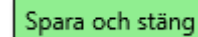

- spara och stänga med knappen "Spara och stäng" eller att stänga utan att spara genom att klicka på fönstrets "stänga-kryss" •
- Du kan återställa inställningarna till programmets ursprungliga • Återställ till standard värden genom att klicka på "Återställ till standard" under "Funktioner"

#### Lista med sökfunktion

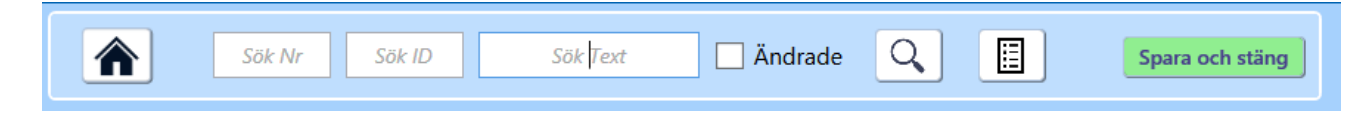

- Du söker/filtrerar i en komplett lista genom att ange antingen nr, ID, eller text och därefter klicka på sökknappen. Klicka på knappen bredvid sökknappen för att se en komplett lista.
  - Nr inställningens löpnummer, dvs nummer efter den ordning som inställningarna presenteras
  - ID inställningens ID\_nummer. Detta nummer är alltid detsamma och kan därför användas vid hänvisning.
    - Om du anger ett ">" före ett nummer kommer alla inställningar med ID större än detta nummer att visas. Tex >120 visar inställningar med ID 121 och högre
  - Text ange valfri textsträng. Programmet filtrerar fram alla inställningar som innehåller den angivna textsträngen
    - Sökningen görs på inställningarnas kategorier, namn, beskrivningar och värden. om någon av dessa innehåller söksträngen så visas inställningen
  - Du kan kopiera hela den totala listan till klippbordet med knappen "Kopiera tabellen". Innehållet kopieras till klippbordet och du kan klistra in det i valfritt annat program.

Kopiera tabellen

| Kategori | Nummer och namn         | Värden                               | Beskrivning                                                                                                    |
|----------|-------------------------|--------------------------------------|----------------------------------------------------------------------------------------------------|
| Flikar   | 1 Flikar - visa         | Vilka fiikar visas 😧                 | Här anger du vilka flikar som skall visas i<br>programmet                                                                                                    |
| Flikar   | 2 ABC avancerat         | ✓ aktivera avancerad styrning av ABC | Som standard bär varje ABC-flik sina egna<br>ABC-värden per ekipage och ABC-värden<br>ligger fast på rankposition vid förändring av<br>ranking<br>Om avancerad styrning aktiveras öppnas<br>följande möjligheter<br>* Ange att ABC-värdena skall följa med<br>ekipagen vid rankändring(följ håst)<br>* Styr vilket ABC - nummer som en flik skall<br>vara kopplad till<br>Om två filkar är kopplade till samma<br>ABC-nummer så delar de värdena som<br>tillhör det numret. En uppdatering för ett<br>ekipage i ena filken uppdaterar också värdet<br>i de andra filkarna. Varje filk har såklart<br>ensamrätt till sina vilkor. |
| Flikar   | 3 Avancerat bruttovinst | ✓ använd minimikrav för bruttovinst  | Med krav på bruttovinst i flik avancerat kan<br>du be programmet böja radfaktorn för rader                                                                                                    |

#### Lista över samtliga inställningar

Nya inställningar är de med ID 169 och uppåt. Sök i ID-fältet med >169 för att se de nya inställningarna.

Om du öppnar inställningar i programmet kan du både sortera och söka på ID-nummer

Här följer en lista över tillgängliga inställningar och deras innebörd

| Kategori                              | ID  | Namn                                            | Beskrivning                                                                                                   |
|---------------------------------------|-----|-------------------------------------------------|----------------------------------------------------------------------------------------------------|
| Standardvär<br>den för nytt<br>system | 34  | Auto-Generering -<br>På/Av                      | Styr om AutoGenerering skall vara aktiverad eller inte                                                        |
| Standardvär<br>den för nytt<br>system | 198 | Avancerat -<br>PlusBudget<br>påfyllningsordning | Styr vilken sorteringsordning som<br>används för att öka på mult för rader<br>vid Plusbudget i flik Avancerat |
| Standardvär<br>den för nytt<br>system | 156 | Auto-Normalisera<br>poäng - På/Av               | Styr standardval för autonormalisering för poäng                                                              |
| Standardvär<br>den för nytt<br>system | 268 | Liverättning - Rank                             | Inkludera egen rank i data som visas vid<br>Live-rättning                                                     |
| Standardvär<br>den för nytt<br>system | 99  | Rättningsdelning<br>mobil - Mobil-vy            | Styr om Mobil-vy skall vara aktiv vid<br>start av rättningsdelning                                            |
| Standardvär<br>den för nytt<br>system | 100 | Rättningsdelning<br>PC - PC-vy                  | Styr om PC-vy skall vara aktiv vid start<br>av rättningsdelning                                               |
| Standardvär<br>den för nytt<br>system | 33  | Auto-<br>Uppdatering -<br>På/Av                 | Detta val avgör om BaraTrav skall<br>uppdatera speldata med automatik =<br>autouppdatering                    |
| Standardvär<br>den för nytt<br>system | 13  | Avancerat -<br>Poängmetod                       | Styr metod för avancerad poäng                                                                                |

| Standardvär<br>den för nytt<br>system | 248 | Avancerat - Poäng<br>summera           | Med detta val kan du ange att<br>avancerad poäng skall summeras<br>istället för multipliceras som standard                     |
|---------------------------------------|-----|----------------------------------------|----------------------------------------------------------------------------------------------------|
| Standardvär<br>den för nytt<br>system | 257 | Avancerat -<br>PlusBudget<br>Överskott | Med detta val kan du ange att<br>Överskott skall vara aktivt som standard<br>för PlusBudget                                    |
| Standardvär<br>den för nytt<br>system | 153 | Bakgrundsfärg -<br>Valda hästar        | Vid aktivering av detta val används<br>varierande bakgrundsfärg för valda<br>hästar                                            |
|                                       |     |                                        | Vad bakgrundsfärgen styrs av väljer du<br>med inställning ID=154                                                               |
| Standardvär<br>den för nytt<br>system | 154 | Bakgrundsfärg -<br>Valda hästar        | Styr vilket kriteria som används för varierande bakgrundsfärg                                                                  |
| Standardvär<br>den för nytt<br>system | 202 | DataRank -<br>Komponenter visa         | Styr om komponenter för datarank i flik<br>sortering visas                                                                     |
| Standardvär<br>den för nytt<br>system | 182 | Dubbel-spel -<br>Värdekrav visa        | Aktivera denna om du som standardval<br>vill att värdekrav skall visas för "Mina<br>rader" i fliken "Dubbel-spel"<br>(PREMIUM) |
| Standardvär<br>den för nytt<br>system | 184 | Dubbel-spel -<br>Nollade visa          | Aktivera denna om du som standardval<br>vill att valda rader som nollats<br>fortfarande skall visas i "Mina rader"             |

| Standardvär<br>den för nytt<br>system | 170 | Dubbel-spel - SV-<br>jämförvärde  | Styr vilket värde som används som<br>jämförvärde för SV (spelvärde för<br>dubbelrad)                               |
|---------------------------------------|-----|-----------------------------------|----------------------------------------------------------------------------------------------------|
| Standardvär<br>den för nytt<br>system | 186 | Dubbel-spel - SV<br>styr NettoPct | Aktivera denna om du som standardval<br>vill att NettoPct skall styras av "SV" i<br>fliken "Dubbel-spel" (PREMIUM) |
| Standardvär<br>den för nytt<br>system | 169 | Dubbel-spel -<br>Startlistor      | Här anger du vilka kolumner som skall<br>visas i flik "Dubbel-Spel" när ett dubbel-<br>system skapas               |
| Standardvär<br>den för nytt<br>system | 185 | Dubbel-spel -<br>Radtabeller      | Här anger du vilka kolumner som skall<br>visas i flik "Dubbel-Spel" när ett dubbel-<br>system skapas               |
| Standardvär<br>den för nytt<br>system | 206 | Gruppvillkor -<br>På/Av (PREMIUM) | Styr om systemet skall visa kontroller<br>för gruppvillkor (PREMIUM)                                               |
| Standardvär<br>den för nytt<br>system | 208 | ELLER-nummer -<br>ON              | Styr om programmet alltid skall hantera<br>villkor med ELLER-nummer noll som<br>nödvändiga                         |
| Standardvär<br>den för nytt<br>system | 177 | Inför start - ljud -<br>På/Av     | Styr om programmet skall ge info med<br>ljud när start närmar sig                                                  |
|                                       |     |                                   | OBS! Kräver även att "Ljud-minuter" är<br>aktiva för inställning med ID=173                                        |
| Standardvär<br>den för nytt<br>system | 178 | Inför start - popup<br>- På/Av    | Styr om programmet skall ge info med popup när start närmar sig                                                    |

|                                       |     |                                 | OBS! Kräver även att "Popup-minuter"<br>är aktiva för inställning med ID=176                                                              |
|---------------------------------------|-----|---------------------------------|----------------------------------------------------------------------------------------------------|
| Standardvär<br>den för nytt<br>system | 180 | Inför start - Alarm<br>spelform | Styr vilka spelformer programmet skall<br>ge alarm för med popup, när start<br>närmar sig                                                 |
|                                       |     |                                 | OBS! Kräver även att "Alarm-minuter"<br>är aktiva för inställning med ID=179                                                              |
| Standardvär<br>den för nytt<br>system | 173 | Inför start - Info<br>minuter   | Styr vilka minuter till start som skall<br>annonseras med ljud och popup                                                                  |
| Standardvär<br>den för nytt<br>system | 179 | Inför start - Popup<br>alarm    | Styr vilken minut till start som skall<br>trigga kritisk tidsvarning (ALARM) inför<br>start av spelform                                   |
| Standardvär<br>den för nytt<br>system | 52  | Felacceptans -<br>Auto-Eller    | I BaraTrav kan du använda felacceptans<br>med en väldigt stor flexibilitet.Läs även<br>i manualen om Felacceptans för ökad<br>förståelse. |
|                                       |     |                                 | Om detta val är ikryssat sätts AutoEller<br>för samtliga huvudvillkor när ett nytt<br>system skapas.                                      |

|                                       |     |                                       | För varje huvudvillkor som har<br>AutoEller ikryssat så sätts värdet för<br>Felacceptans med automatik till att<br>acceptera att alla subvillkor utom ett är<br>felaktiga |
|---------------------------------------|-----|---------------------------------------|----------------------------------------------------------------------------------------------------|
|                                       |     |                                       | , vilket i praktiken innebär att det blir<br>ett automatiskt eller mellan<br>subvillkoren under sådant huvudvillkor.                                                      |
| Standardvär<br>den för nytt<br>system | 51  | Felacceptans -<br>Huvudvillkor        | Aktivera denna om du som standardval<br>vill att felacceptans skall gälla för antal<br>felaktiga huvudvillkor                                                             |
| Standardvär<br>den för nytt<br>system | 137 | Felreducering -<br>Påfyllningsordning | Styr vilken sorteringsordning som<br>används för att höja allarättschansen<br>vid felreducering                                                                           |
| Standardvär<br>den för nytt<br>system | 69  | Flikar - På/Av                        | Här anger du vilka flikar som skall visas<br>när ett system skapas                                                                                                    |
| Standardvär<br>den för nytt<br>system | 109 | Flikar - Utökat<br>antal              | Här anger du vilka flikar som skall få ett<br>utökat antal subflikar skapade när ett<br>system skapas                                                                     |
| Standardvär<br>den för nytt<br>system | 220 | Nytt system -<br>Baserat på detta     | Styr om nytt system baserat på detta<br>öppnas i Ny BT                                                                                                    |

| Standardvär<br>den för nytt<br>system | 10  | Poäng -<br>Initieringsmetod | Styr hur vill du att poängen skall<br>initieras per häst för nya system<br>Stigande - från ett och uppåt<br>Fallande - från fem och nedåt<br>Spelprocent - värden avrundas till heltal<br>Vinnarodds - Poängen blir lika med 100<br>dividerat med aktuellt vinnarodds från<br>ATG. Värdet avrundas till heltal                                  |
|---------------------------------------|-----|-----------------------------|----------------------------------------------------------------------------------------------------|
| Standardvär<br>den för nytt<br>system | 117 | Rankändring -<br>Startflik  | Aktivera denna om du vill att<br>rankändring via rankändringsknappar i<br>startfliken<br>skall ranka hästar som redan är med på<br>systemet före andra                                                                                                    |
| Standardvär<br>den för nytt<br>system | 2   | Reservmetod                 | Anger vilken reservmetod som gäller<br>när ett nytt system skapas<br>* Bästa - Programmet väljer i första<br>hand den första startande häst enligt<br>din ranking som ej är med på<br>kupongen.<br>* Nästa - Programmet väljer i första<br>hand nästa startande häst enligt din<br>ranking efter den häst på kupongen<br>som har sämst ranking. |

|                                       |     |                                                                            | * Spel % -Programmet väljer i första<br>hand nästa startande häst som har<br>högst spelprocent och ej är med på<br>kupongen.                                                               |
|---------------------------------------|-----|----------------------------------------------------------------------------|----------------------------------------------------------------------------------------------------|
|                                       |     |                                                                            | * ATG -Inga reserver väljs av<br>programmet. Reserver väljs ut av ATG<br>baserat på spelprocent.                                                                                           |
|                                       |     |                                                                            | För "Bästa" och "Nästa" gäller, att om<br>samtliga hästar på ramen är med på<br>kupongen så tas första häst enligt<br>rankingen som ej är struken.                                         |
|                                       |     |                                                                            | För "Spel % " gäller, att om samtliga<br>hästar på ramen är med på kupongen<br>så tas första häst enligt<br>Spelprocentordningen som ej är<br>struken.                                     |
| Standardvär<br>den för nytt<br>system | 132 | Rutnät bredd -<br>Rutnät bredd<br>pixlar, minvärde<br>(se även ID =<br>59) | Ekipage-ruta bredd - minvärde<br>Aktuellt värde kan sedan ändras direkt i<br>systemmenyn<br>Om bredden styrs av hela föntrets<br>storlek (ID=59) så spelar denna<br>inställning ingen roll |

| Standardvär                           | 104 | Butnät höid                     | Ekinage-ruta höid                                                                                                    |
|---------------------------------------|-----|---------------------------------|----------------------------------------------------------------------------------------------------|
| Standardvar<br>den för nytt<br>system | 104 | Ruthat hojd                     | Ekipage-ruta hojd                                                                                                    |
| Standardvär<br>den för nytt<br>system | 83  | Rättning -<br>Avdelningsordning | Rättning utförs enligt<br>avdelningsordning<br>Med denna inställning aktiv visar<br>programmet info om hur många rader |

|                                       |     | som kvarstod per ekipage vid rättning<br>enligt avdelningsordning<br>Det gör att vinnare som registreras i<br>efterföljande avdelningar |                                                                                                    |
|---------------------------------------|-----|----------------------------------------------------------------------------------------------------|----------------------------------------------------------------------------------------------------|
|                                       |     |                                                                                                    | inte påverkar antal rader för hästar i<br>aktuell avdelning                                               |
|                                       |     |                                                                                                    | Vill man se hur många rader systemet<br>har för hästar i första avdelningen,                              |
|                                       |     |                                                                                                    | vid vinst för en viss häst sista<br>avdelningen skall detta alternativ<br>avmarkeras                      |
| Standardvär<br>den för nytt<br>system | 142 | Resultat -<br>Utdelningsdiagram                                                                                                    | Visa utdelningsdiagram för kvarvarande<br>rader med alla rätt. #rättning                                  |
| Standardvär<br>den för nytt<br>system | 5   | Sorteringsordning                                                                                                    | Varje gång ett nytt system skapas så<br>behöver programmet veta i vilken<br>ordning hästarna skall rankas |
|                                       |     |                                                                                                    | Spelprocent – hästarna sorteras efter<br>spelarkårens detaljerade spelprocent i<br>fallande ordning       |
|                                       |     |                                                                                                    | Startnummer – hästarna sorteras efter<br>deras startnummer i stigande ordning                             |

| Standardvär<br>den för nytt<br>system | 102 | Skoinfo - På/Av                           | Styr om skoinfo visas i ekipagerutorna                                                                                       |
|---------------------------------------|-----|-------------------------------------------|----------------------------------------------------------------------------------------------------|
| Standardvär<br>den för nytt<br>system | 250 | Sulkyinfo - På/Av                         | Styr om sulkyinfo visas i ekipagerutorna                                                                                     |
| Standardvär<br>den för nytt<br>system | 259 | Sko + sulky -<br>endast skillnader        | Visa endast sko och sulkyinfo som<br>skiljer sig mot föregående start i<br>ekipagerutor                                      |
| Standardvär<br>den för nytt<br>system | 251 | Bevakningar -<br>På/Av                    | Styr om sulkyinfo visas i ekipagerutorna                                                                                     |
| Standardvär<br>den för nytt<br>system | 63  | Smarta knappar -<br>Ekipagerutor ram      | Styr huruvida smarta knappar för att<br>lägga till och ta bort skall visas vid<br>musöver i ekipagerutorna                   |
| Standardvär<br>den för nytt<br>system | 62  | Smarta knappar -<br>Massändring<br>värden | När du arbetar med Utgångar, ABC och<br>Poäng kan du ta hjälp av programmets<br>massändringsfunktioner via smarta<br>knappar |
|                                       |     |                                           | Med denna inställning styr du om<br>knappar för massändring skall visas vid<br>musöver i ekipagerutorna                      |
| Standardvär<br>den för nytt<br>system | 68  | Smarta knappar -<br>Ranklist knappar      | Styr huruvida smarta knappar för<br>systemram skall visas vid musöver i<br>ranklisten                                        |
| Standardvär<br>den för nytt<br>system | 111 | Spelprocent -<br>På/Av                    | Styr om spelprocent visas i<br>ekipagerutorna                                                                                |

| Standardvär<br>den för nytt<br>system | 161 | Speltrend - Tid                                             | Vilket intervall skall vara standardval för speltrend i flik speltrend                                                                    |
|---------------------------------------|-----|-------------------------------------------------------------|----------------------------------------------------------------------------------------------------|
| Standardvär<br>den för nytt<br>system | 162 | Speltrend -<br>Färggräns absolut                            | Vilket värde för procentenheter skall<br>vara standardval för att visa färgad<br>bakgrund i flik speltrend - ABSOLUTA<br>värden           |
| Standardvär<br>den för nytt<br>system | 164 | Speltrend -<br>Färggräns relativa                           | Vilket värde för procentenheter skall<br>vara standardval för att visa färgad<br>bakgrund i flik speltrend - RELATIVA<br>värden (procent) |
| Standardvär<br>den för nytt<br>system | 163 | Speltrend<br>jämförtyp -<br>Intervall/total                 | Speltrend - visa nivå inom intervallet<br>jämfört med nuvärde eller hur mycket<br>värdet har förändrats under intervallet                 |
| Standardvär<br>den för nytt<br>system | 165 | Speltrend måttsort<br>- Absolut/procent                     | Speltrend - visa absoluta eller relativa<br>värden för ökning                                                                             |
| Standardvär<br>den för nytt<br>system | 201 | Speltrend prognos                                           | Styr om prognos för spelprocent skall<br>visas i flik resultat när prognos är aktiv                                                       |
| Standardvär<br>den för nytt<br>system | 264 | Statistik -<br>topplistor, synka<br>system och<br>markering | Flik Statistik Topplistor. Synka system<br>och markering i topplista automatiskt.                                                         |

| Standardvär<br>den för nytt<br>system | 195 | Utgångar utanför<br>ram       | Styr om häst skall behålla sina<br>utgångsmarkeringar även när den tas<br>bort från systemet                                                                       |
|---------------------------------------|-----|-------------------------------|----------------------------------------------------------------------------------------------------|
| Standardvär<br>den för nytt<br>system | 193 | Version spara -<br>Generering | Styr om det skall sparas en version av systemet vid varje generering                                                                                               |
| Standardvär<br>den för nytt<br>system | 36  | Vinnarodds - På/Av            | Styr om vinnarodds visas i startfliken<br>och LiveBar                                                                                                    |
| Standardvär<br>den för nytt<br>system | 192 | Villkor översikt -<br>Master  | Styr om villkorsöversikten skall visas<br>över huvud taget                                                                                                    |
| Standardvär<br>den för nytt<br>system | 3   | V64-V6 - På/Av                | När ett nytt V64-system skapas avgör<br>detta val om Endast V6 är ikryssat eller<br>inte.                                                                          |
|                                       |     |                               | Om endast V6 är ikryssat deltar ditt spel<br>endast i den högsta vinstpoolen och<br>vinst utbetalas till dig enbart om ditt<br>system har någon rad med alla rätt. |
|                                       |     |                               | BaraTrav rekommenderar användning<br>av V6 för spel på V64                                                                                                    |
| Standardvär<br>den för nytt<br>system | 4   | V65-V6 - På/Av                | När ett nytt V65-system skapas avgör<br>detta val om "Endast V6" är ikryssat<br>eller inte.                                                                        |

|                                       |     |                                   | Om endast V6 är ikryssat deltar ditt spel<br>endast i den högsta vinstpoolen och<br>vinst utbetalas till dig enbart om ditt<br>system har någon rad med alla rätt.  |
|---------------------------------------|-----|-----------------------------------|----------------------------------------------------------------------------------------------------|
|                                       |     |                                   | Bara I rav rekommenderar inte<br>användning av V6 för spel på V65                                                                                                   |
| Standardvär<br>den för nytt<br>system | 108 | GS75-GS7 - På/Av                  | När ett nytt GS75-system skapas avgör<br>detta val om Endast GS7 är ikryssat eller<br>inte.                                                                         |
|                                       |     |                                   | Om endast GS7 är ikryssat deltar ditt<br>spel endast i den högsta vinstpoolen<br>och vinst utbetalas till dig enbart om<br>ditt system har någon rad med alla rätt. |
| Standardvär<br>den för nytt<br>system | 187 | Vx för JP-rader<br>endast - På/Av | När ett nytt system skapas avgör detta<br>val om Vx för JP-rader är ikryssat                                                                                        |
| Standardvär<br>den för nytt<br>system | 188 | Vx JP egen - Egen<br>gräns kr     | När ett nytt system skapas avgör detta<br>val om egen gräns för lägsta värde för<br>icke-Vx-rader.                                                                  |
| Standardvär<br>den för nytt<br>system | 134 | Villkor - Översikt<br>detaljrader | Styr standardinställning för om<br>detaljrader visas för villkorsöversikt                                                                                           |
| Flikar                                | 207 | ELLER-nummer -<br>Visa            | Styr om programmet skall visa<br>kontroller för eller-nummer                                                                                                    |

| Flikar | 107 | Felacceptans -<br>På/Av    | Styr om programmet skall visa<br>kontroller för felacceptans                                                                                                    |
|--------|-----|----------------------------|----------------------------------------------------------------------------------------------------|
| Flikar | 216 | Snabb-vyer -<br>På/Av      | Styr om programmet skall visa snabb-<br>vyer vid musöver för flik                                                                                                    |
| Flikar | 50  | ABC - Avancerad            | Om avancerad styrning aktiveras<br>öppnas följande möjligheter                                                                                                    |
|        |     |                            | * Styr vilket ABC - nummer som en flik<br>skall vara kopplad till                                                                                                    |
|        |     |                            | Om två flikar är kopplade till samma<br>ABC-nummer så delar de värdena som<br>tillhör det numret. En uppdatering för<br>ett ekipage i ena fliken uppdaterar<br>också värdet i de andra flikarna. Varje<br>flik har såklart ensamrätt till sina villkor. |
| Flikar | 49  | ABC - Ny flik Följ<br>häst | När du lägger till en ny ABC-flik<br>manuellt avgör detta val om följ häst är<br>markerat som standard                                                                                                    |
|        |     |                            | Vid användande av ABC-villkor har varje<br>ekipage ett ABC-värde från A till H.                                                                                                    |

|        |     |                                | Om ett ekipage flyttas upp eller ned i<br>ranking kan programmet agera på två<br>olika sätt                                                                 |
|--------|-----|--------------------------------|----------------------------------------------------------------------------------------------------|
|        |     |                                | Om detta val är inaktiverat ligger ABC -<br>värdena kvar vid sina rankpositioner                                                                            |
|        |     |                                | Om detta val är ikryssat följer ABC -<br>värdena med sina hästar vid<br>rankändring                                                                         |
|        |     |                                | Det går att ändra detta per ABC-flik om<br>avancerad styrning för ABC aktiveras                                                                             |
| Flikar | 70  | Avancerat -<br>Bruttovinst     | Med krav på bruttovinst i flik avancerat<br>kan du be programmet höja radfaktorn<br>för rader med låg utdelning tills de<br>uppfyller kravet på bruttovinst |
| Flikar | 147 | Avancerat -<br>SpelKvot        | Möjliggör användning av spelkvot i flik<br>Avancerat                                                                                                    |
| Flikar | 56  | Avancerat -<br>Spelkvot Heltal | Vid användande av spelkvot kan man<br>använda denna inställning för att få en<br>jämnare fördelning av raderna, särskilt<br>för hästar med låg procent.     |

|        |    |                           | Denna inställning medför att<br>spelprocenten avrundas till heltal vid<br>beräkningen av spelkvoten. Dessutom<br>är det lägsta värde som används lika<br>med ett. |
|--------|----|---------------------------|----------------------------------------------------------------------------------------------------|
|        |    |                           | Om denna inställning används visas<br>också spelprocenten som avrundad i flik<br>Avancerat.                                                                       |
| Flikar | 58 | Avancerat -<br>Poängsumma | Du kan med denna inställning välja att<br>få poängsumman per avdelning visad i<br>avdelningsinforutorna i flik Avancerat                                          |
| Flikar | 48 | Poäng - Avancerad         | Som standard bär varje Poäng-flik sina<br>egna Poäng-värden per ekipage                                                                                           |
|        |    |                           | Om avancerad styrning aktiveras<br>öppnas följande möjligheter                                                                                                    |
|        |    |                           | * Styr vilket Poäng - nummer som en<br>flik skall vara kopplad till                                                                                               |

|        |    |                              | Om två flikar är kopplade till samma<br>Poäng-nummer så delar de värdena<br>som tillhör det numret. En uppdatering<br>för ett ekipage i ena fliken uppdaterar<br>också värdet i de andra flikarna. Varje<br>flik har såklart ensamrätt till sina villkor. |
|--------|----|------------------------------|----------------------------------------------------------------------------------------------------|
| Flikar | 46 | Poäng - Ny flik Följ<br>häst | När du lägger till en ny flik manuellt<br>avgör denna markering om följ häst är<br>standardval eller ej                                                                                                    |
|        |    |                              | Vid användande av Poäng-villkor har<br>varje ekipage ett Poäng-värde. Om ett<br>ekipage flyttas upp eller ned i ranking<br>kan programmet agera på två olika sätt                                                                                         |
|        |    |                              | Om detta val är inaktiverat ligger<br>Poäng-värdena kvar vid sina<br>rankpositioner                                                                                                    |
|        |    |                              | Om detta val är ikryssat följer Poäng-<br>värdena med sina hästar vid<br>rankändring                                                                                                    |
|        |    |                              | Det går att ändra detta per Poäng-flik<br>om avancerad styrning för Poäng<br>aktiveras                                                                                                    |

| Flikar | 57  | Poäng -<br>Poängsumma visa             | Du kan med denna inställning välja att<br>få poängsumman per avdelning visad i<br>avdelningsinforutorna i flik Poäng |
|--------|-----|----------------------------------------|----------------------------------------------------------------------------------------------------|
| Flikar | 72  | Poäng -<br>Initieringsmetoder<br>På/Av | Styr vilka initieringsmetoder för Poäng<br>som kan användas                                                          |
| Flikar | 116 | Start -<br>Rankingmetoder<br>På/Av     | Styr vilka rankingmetoder som kan<br>användas i fliken "Start"<br>#avdelningsrutor                                   |
| Flikar | 93  | Resultat -<br>Alternativvinnare        | Flik resultat - visa alternativvinnare när<br>vinnare är registrerade i samtliga<br>avdelningar                      |
| Flikar | 152 | Resultat -<br>Analysvärden visa        | Flik resultat - visa analysvärden för<br>rank-produkt och procent-rot                                                |
| Flikar | 167 | Spelarkåren -<br>Speltrend prognos     | Öppna för användning av speltrend-<br>prognos för Spelarkåren                                                        |
| Flikar | 229 | Speltrend - Staplar<br>visa            | Speltrend - visa staplar för att förstärka<br>den visuella återkopplingen                                            |
| Flikar | 166 | Utdelning -<br>Prognos Utd+Ava         | Speltrend - öppna för användning av<br>prognos för Utdelning och Avancerat                                           |
| Flikar | 44  | Utdelning -<br>Simulera Oms            | Styr om fält för simulering av<br>omsättning skall visas. Detta är<br>användbart framför allt vid Jackpot            |

| Flikar             | 135 | Villkor översikt -<br>Status              | Styr om fält för statusvärden visas i<br>översikten för villkor                                 |
|--------------------|-----|-------------------------------------------|-------------------------------------------------------------------------------------------------|
| Flikar             | 136 | Villkor översikt -<br>Live                | Styr om villkorsöversikten skall visas i<br>flik resultat samt mobil-vy för<br>rättningsdelning |
| Autofunktio<br>ner | 138 | Generering -<br>Reaktionstid<br>sekunder  | Autogenerering reaktionstid                                                                     |
| Autofunktio<br>ner | 84  | Omsättning - JP                           | Styr om programmet skall aktivera<br>simulerad omsättning automatiskt vid<br>jackpot            |
| Autofunktio<br>ner | 87  | Rättningsdelning -<br>Resultat            | Styr om funktionen rättningsdelning<br>skall vara tillgänglig i flik resultat                   |
| Autofunktio<br>ner | 21  | AutoSpara - På/Av                         | Detta val avgör om BaraTrav skall spara<br>ett system automatiskt utan att fråga<br>användaren  |
| Autofunktio<br>ner | 139 | Spara speldata -<br>På/Av                 | Detta val avgör om BaraTrav skall spara<br>utan att fråga när endast speldata är<br>förändrade  |
| Autofunktio<br>ner | 28  | Uppdatering -<br>Minuter (PÅ/AV<br>ID=33) | Här styr du med vilket intervall<br>BaraTrav skall uppdatera speldata för<br>systemet           |
|                    |     |                                           | Förutsätter att autouppdatering<br>används för systemet                                         |

|                                         |     |                                               | AutoUppdatering sker endast om du<br>inte har rört musen de senaste tre<br>sekunderna och programmet har fokus  |
|-----------------------------------------|-----|-----------------------------------------------|----------------------------------------------------------------------------------------------------|
| Knappar,<br>kontroller,<br>återkoppling | 119 | Animering -<br>Skakning                       | Flyttad häst. Animera med skakning av<br>startnummerbox för häst som senast<br>flyttats.                        |
| Knappar,<br>kontroller,<br>återkoppling | 129 | Animering -<br>Utrustningsinfo<br>blinka      | Utrustningsinfo - blinka vid ändring som<br>inte har bekräftats av dig                                          |
| Knappar,<br>kontroller,<br>återkoppling | 234 | Avdelningar<br>startlista musöver<br>- Värden | Här anger du vilka värden som skall<br>visas i startlista för avdelning musöver                                 |
| Knappar,<br>kontroller,<br>återkoppling | 150 | Dra-och-släpp -<br>Förenklad                  | Om du vill ha snabbare men mer<br>förenklad återkoppling vid dra-och-<br>släpp av ekipage                       |
| Knappar,<br>kontroller,<br>återkoppling | 151 | Dra-och-släpp -<br>Förenklad-<br>muspekare    | Här väljer du hur muspekaren skall se<br>ut vid förenklad återkoppling                                          |
| Knappar,<br>kontroller,<br>återkoppling | 26  | Ekipageinfo -<br>Popup                        | Här väljer du om du vill att detaljinfo för<br>ekipaget skall visas när du för musen<br>över startnummerknappen |
| Knappar,<br>kontroller,<br>återkoppling | 128 | Ekipageinfo -<br>Popup -<br>fördröjning       | Popup - fördröjning - antal<br>millisekunder innan popup visas vid<br>musöver                                   |

| Knappar,<br>kontroller,<br>återkoppling | 199 | Ekipageinfo -<br>Popup position<br>fast | Ekipageinfo Popup - fast position                                                                                                    |
|-----------------------------------------|-----|-----------------------------------------|----------------------------------------------------------------------------------------------------|
| Knappar,<br>kontroller,<br>återkoppling | 212 | Ekipageinfo -<br>Popup speltrend        | Ekipageinfo Popup - visa speltrend                                                                                                    |
| Knappar,<br>kontroller,<br>återkoppling | 200 | Flytande knappar -<br>Synlighet 0-100%  | Flytande knappar visas med full<br>synlighet vid musöver. Med denna<br>inställning styr du hur synliga<br>knapparna skall vara när de inte har<br>muspekaren ovanför sig. 0 = osynlig,<br>100 = fullt synlig |
| Knappar,<br>kontroller,<br>återkoppling | 121 | Funktionsknappar<br>- På/Av             | Programmet kan visa tillgänglig<br>funktionalitet på ett tydligt sätt                                                                                                    |
|                                         |     |                                         | Med denna inställning styr du om<br>funktionsknappar skall visas vid<br>vänsterklick eller dubbelklick på<br>startnummer                                                                                     |
| Knappar,<br>kontroller,<br>återkoppling | 130 | Funktionsknappar<br>- Snabbtangenter    | Programmet kan använda<br>snabbtangenter för funktionsknappar                                                                                                    |
| Knappar,<br>kontroller,<br>återkoppling | 125 | Funktionsknappar<br>- Massändring       | Programmet visar<br>massändringsknappar tillsammans med<br>funktionsknapparna                                                                                                    |

| Knappar,<br>kontroller,<br>återkoppling | 38  | Generering -<br>Högerklick                | Möjliggör det kanske smidigaste sättet<br>för manuell generering. Högerklick<br>utanför rutnätet startar generering          |
|-----------------------------------------|-----|-------------------------------------------|----------------------------------------------------------------------------------------------------|
| Knappar,<br>kontroller,<br>återkoppling | 189 | Generering -<br>Flexibel Av               | Minskar minnesanvändningen vid<br>generering men ökar den tid det tar på<br>grund av att normalfiltrering körs varje<br>gång |
| Knappar,<br>kontroller,<br>återkoppling | 53  | Indikator -<br>Internprocent låg          | Här kan du välja att få en färgmarkering<br>på ekipagets internprocent om den<br>understiger det angivna värdet              |
|                                         |     |                                           | Gäller flikarna start och avancerat                                                                                          |
| Knappar,<br>kontroller,<br>återkoppling | 54  | Indikator -<br>Spelkvot låg               | Här kan du välja att få spelprocenten<br>färgmarkerad om internprocenten är<br>lägre än spelprocenten för ett ekipage        |
| Knappar,<br>kontroller,<br>återkoppling | 204 | Kontrollpanel<br>liggande - Visa<br>knapp | Styr om knappen för Kontrollpanel<br>liggande design skall visas                                                             |
| Knappar,<br>kontroller,<br>återkoppling | 146 | Knappar hjälptext -<br>Musöver            | Visa hjälptext för knappar                                                                                                   |
| Knappar,<br>kontroller,<br>återkoppling | 112 | Knappar Poäng,<br>Abc - Visa              | Styr om knappar för att ändra värden<br>för Abc och Poäng visas hela tiden eller<br>vid musöver                              |

|                                         |     |                                   | Vid musöver används plus-<br>minusknappar och för visa alltid<br>används pilknappar                                                                                                    |
|-----------------------------------------|-----|-----------------------------------|----------------------------------------------------------------------------------------------------|
| Knappar,<br>kontroller,<br>återkoppling | 140 | Knappar - Upprepa<br>intervall    | Här styr du hur lång tid (millisekunder)<br>det är mellan klicken när du håller<br>musknappen nere på en knapp som har<br>repetitionsfunktion                                                                          |
|                                         |     |                                   | Gäller villkorsvärden och<br>hästvärdekontroller                                                                                                    |
| Knappar,<br>kontroller,<br>återkoppling | 227 | Musöverinfo -<br>(Tooltip) visa   | Avgör om info skall visas vid musöver.<br>Gäller för de flesta kontroller men<br>undantag finns. Till exempel så<br>påverkas inte musöverinfo för<br>startnummer, utdelningsflik, startlista<br>för avdelning med mera |
| Knappar,<br>kontroller,<br>återkoppling | 205 | Scroll - Visa<br>flytande knappar | Styr om flytande knappar för scroll i<br>huvudbilden skall visas                                                                                                    |
| Knappar,<br>kontroller,<br>återkoppling | 256 | Scroll - storlek på<br>steg       | Scroll - styr hur stora steg<br>huvudscrollen skall röra sig med upp<br>och ned vid scroll med mushjul. Ju<br>större steg desto snabbare rörelse                                                                       |

| Knappar,<br>kontroller,<br>återkoppling | 230 | Speltrend musöver<br>fördröjning -<br>Fördröjning | Speltrend Popup - fördröjning byta häst<br>- antal millisekunder innan musöver<br>aktiverar byte av häst                                        |
|-----------------------------------------|-----|---------------------------------------------------|----------------------------------------------------------------------------------------------------|
| Knappar,<br>kontroller,<br>återkoppling | 231 | Speltrend -<br>musöver öppna                      | Speltrend popup öppna vid musöver                                                                                                    |
| Knappar,<br>kontroller,<br>återkoppling | 232 | Speltrend musöver<br>fördröjning -<br>öppna       | Speltrend Popup - fördröjning öppna<br>popup - antal millisekunder innan<br>musöver öppnar popup                                                |
| Knappar,<br>kontroller,<br>återkoppling | 17  | Systemram - Fast,<br>Rörlig                       | Här styr du hur du vill att BaraTrav skall<br>fungera gällande att dra hästar in och<br>ut från systemramen                                     |
|                                         |     |                                                   | Fast antal ekipage med högerklick                                                                                                    |
|                                         |     |                                                   | Använd detta val om du vill att antalet<br>hästar på systemramen skall vara<br>fixerat genom högerklick                                         |
|                                         |     |                                                   | Rörlig med smart drag & drop                                                                                                    |
|                                         |     |                                                   | Använd detta val om du vill att hästar<br>du drar in till systemramen skall läggas<br>till på systemramen utan att någon<br>annan häst tas bort |

|                                         |     |                                             | och att hästar som du drar ut från<br>systemramen skall tas bort från<br>densamma utan att någon annan häst<br>läggs till |
|-----------------------------------------|-----|---------------------------------------------|----------------------------------------------------------------------------------------------------|
| Knappar,<br>kontroller,<br>återkoppling | 45  | Systemram -<br>ENTER/RETUR                  | Styr om ENTER/RETUR kan användas för<br>att lägga till och ta bort hästar på olika<br>ställen i programmet                |
| Knappar,<br>kontroller,<br>återkoppling | 113 | Utgångar -<br>Kryssrutor                    | Styr bakgrundsfärg för kryssrutor i<br>utgångsfliken                                                                      |
| Knappar,<br>kontroller,<br>återkoppling | 267 | Utgångar - Runda                            | Styr om utgångskontroller skall vara<br>cirklar istället för kvadrater                                                    |
| Knappar,<br>kontroller,<br>återkoppling | 203 | Zoom - Visa knapp                           | Styr om knappen för Zoom skall visas                                                                                      |
| Listor,<br>menyer,<br>kalender          | 149 | Kalender uppstart<br>visa - På/Av           | Öppna kalendern automatiskt vid<br>uppstart                                                                               |
| Listor,<br>menyer,<br>kalender          | 148 | Kalender -<br>Spelfilter                    | Här anger du vilka spelfilter som skall<br>vara aktiva i spelkalendern                                                    |
| Listor,<br>menyer,<br>kalender          | 217 | Kalender största<br>spel framhäv -<br>På/Av | Visa största spel till vänster om speldagens namn                                                                         |
| Listor,<br>menyer,<br>kalender          | 159 | Kontextmeny -<br>Häst startnummer           | Här anger du vilka delar i<br>kontextmenyer för hästar som skall<br>visas                                                 |

| Listor,<br>menyer,<br>kalender | 157 | Kontextmeny -<br>Huvudflik                      | Här anger du vilka delar i<br>kontextmenyer för huvudflikar som<br>skall vara öppnade när programmet<br>startas                |
|--------------------------------|-----|-------------------------------------------------|----------------------------------------------------------------------------------------------------|
| Listor,<br>menyer,<br>kalender | 158 | Kontextmeny -<br>Subflik                        | Här anger du vilka delar i<br>kontextmenyer för subflikar som skall<br>vara öppnade när programmet startas                     |
| Listor,<br>menyer,<br>kalender | 97  | Listor vid musöver<br>- Musöver visar<br>listor | Välj detta alternativ för att listor skall<br>visas med automatik när musen förs<br>över knapparna i programmets<br>huvudbild  |
|                                |     |                                                 | Påverkar lista över "System<br>senaste" samt listor för<br>spelformsknappar                                                    |
| Listor,<br>menyer,<br>kalender | 265 | Formrader -<br>Fallande datum                   | Formrader ekipageinfo kompakt sortera<br>formrader fallande                                                                    |
| Listor,<br>menyer,<br>kalender | 269 | Resultatrader -<br>spelform färg                | Resultatrader - visa färglagd bakgrund<br>för valda spelformer                                                                 |
| Listor,<br>menyer,<br>kalender | 12  | System senaste -<br>Lista antal                 | Här styr du hur många av de senast<br>sparade systemen som skall visas när<br>du för musen över knappen för aktuella<br>system |

| Listor,           | 31  | System senaste                  | BaraTrav öppnar det senast sparade                                   |
|-------------------|-----|---------------------------------|----------------------------------------------------------------------|
| menyer,           |     | öppna - På/Av                   | systemet vid uppstart, om något system                               |
| kalender          |     |                                 | var oppet nar programmet stangdes                                    |
|                   |     |                                 |                                                                      |
|                   |     |                                 |                                                                      |
|                   |     |                                 | Använd detta alternativ om du allt som                               |
|                   |     |                                 | oftast vill att det system du senast                                 |
|                   |     |                                 | BaraTrav startas                                                     |
|                   |     |                                 |                                                                      |
|                   |     |                                 |                                                                      |
|                   |     |                                 | Om du stänger det system som är                                      |
|                   |     |                                 | kommer programmet öppnas utan att                                    |
|                   |     |                                 | öppna något system nästa gång det                                    |
|                   |     |                                 | startas                                                              |
|                   |     |                                 |                                                                      |
|                   |     |                                 |                                                                      |
|                   |     |                                 |                                                                      |
| Listor,           | 222 | Snabbåtkomst-                   | Här anger du vilka snabbknappar som                                  |
| menyer,           |     | panel - Knappar                 | skall visas i snabbåtkomst-panelen                                   |
| kalender          |     |                                 |                                                                      |
|                   |     |                                 |                                                                      |
| Listor,           | 210 | Statistik -                     |                                                                      |
| kalender          |     | ropplistor                      |                                                                      |
| Listor,           | 211 | Statistik -                     | Här styr du hur många rader som visas i                              |
| menyer,           |     | Topplistor rader                | topplistorna                                                         |
| kalender          | 266 | Chatiatil                       |                                                                      |
| LISTOF,<br>menver | 200 | Statistik -<br>Topplistor poäng | nar styr du nur manga rader som skall<br>ges noäng vid noängsättning |
| kalender          |     | rader                           | topplistorna                                                         |
|                   |     |                                 |                                                                      |
| Listor,           | 214 | Statistik -                     | Här styr du hur väl topplistor utan                                  |
| menyer,           |     | Topplistor                      | markering skall visas                                                |
| kalender          |     | synlighet                       |                                                                      |

|                    |     |                                         | 0 = helt dold, 100 = helt synlig                                                                        |
|--------------------|-----|-----------------------------------------|----------------------------------------------------------------------------------------------------|
| Utseende           | 43  | Avdelningar -                           | Mellanrum mellan avdelningar i pixlar.                                                                  |
| ovrige             |     | Wenanium                                | Här styr du hur tjockt mellanrum det<br>skall vara mellan avdelningarna på<br>skärmen. #Avdelningsrutor |
| Utseende<br>övrigt | 160 | Avdelningsrutor -<br>Bakgrundsfärg      | Avdelningsrutor metod för<br>bakgrundsfärg                                                              |
|                    |     |                                         | Här styr du vilken metod som skall<br>användas för att styra bakgrundsfärgen<br>för avdelningsrutorna   |
| Utseende<br>övrigt | 219 | Avdelningsrutor -<br>Visning startmetod | Avdelningsrutor symbol för startmetod                                                                   |
|                    |     |                                         | Här styr du detaljerat hur du vill visa<br>startmetoden för travlopp i<br>avdelningsrutorna             |
| Utseende<br>övrigt | 260 | Färgstyrka -<br>spelprocent             | Spelprocent, internprocent och<br>strykningskryss. Hur färgstarkt skall<br>dessa visas                  |
| Utseende<br>övrigt | 261 | Färgstyrka -<br>hästnamn                | Hästnamn, kusknamn och startnummer<br>i ekipageruta. Hur färgstarkt skall dessa<br>visas                |
| Utseende<br>övrigt | 262 | Färgstyrka - ram<br>rutor               | Ram runt ekipageruta. Hur färgstarkt<br>skall denna visas                                               |

| Utseende<br>övrigt | 24  | LiveBar - Riktning               | Styr om LiveBar visas i horisontellt eller<br>vertikalt läge när du klickar på Live-<br>knappen |
|--------------------|-----|----------------------------------|-------------------------------------------------------------------------------------------------|
| Utseende<br>övrigt | 59  | Rutnät -<br>Fönsterbredd         | Gör så att bredden på rutnätet helt<br>styrs av programfönstrets bredd.                         |
|                    |     |                                  | Inga kontroller för styrning av bredd<br>visas då.                                              |
| Utseende<br>övrigt | 94  | Sortering - Graf                 | Visa endast startnummerknappen i<br>fliken Graf i Sorteringsfliken                              |
| Utseende<br>övrigt | 223 | Skoinfo - Färg                   | Skoinfo - välj färg                                                                             |
| Utseende<br>övrigt | 224 | Skoinfo -<br>Bakgrundsfärg       | Skoinfo - välj bakgrundsfärg                                                                    |
| Utseende<br>övrigt | 228 | Startnummer -<br>Färger gråskala | Styr om färgerna för startnummer skall vara gråskala                                            |
| Utseende<br>övrigt | 75  | Textstorlek - Häst<br>och kusk   | Styr textstorleken på hästens och<br>kuskens namn i rutnätet                                    |
| Utseende<br>övrigt | 244 | TextTyp -<br>hästnamn i rutnät   | Styr texttypen för hästens namn i rutnätet                                                      |
| Utseende<br>övrigt | 245 | TextTyp -<br>VERSALER            | Styr texttypen för hästens namn i rutnätet                                                      |
| Utseende<br>övrigt | 103 | Zoom - Procent                   | Standardvärde för Zoom-nivå när<br>programmet startar                                           |
|                    |     |                                  | Aktuellt värde kan sedan ändras direkt i<br>programbilden                                       |

| Meddelande<br>n och<br>dialoger | 85  | Auto-Omsättning -<br>JP                               | Om simulerad omsättning aktiveras<br>automatiskt (autoomsättning) vid<br>JackPot, visas detta meddelande     |
|---------------------------------|-----|-------------------------------------------------------|----------------------------------------------------------------------------------------------------|
| Meddelande<br>n och<br>dialoger | 98  | Rättningsdelning -<br>Bekräfta                        | Om rättningsdelning aktiveras visas<br>denna fråga                                                           |
| Meddelande<br>n och<br>dialoger | 120 | Avancerad poäng -<br>Massändring avd.                 | Avancerad poäng, bekräfta ändring<br>ned/upp för samtliga hästar i avdelning<br>via knappar i avdelningsruta |
| Meddelande<br>n och<br>dialoger | 258 | Avancerat<br>poängfaktor -<br>Bekräfta ta bort<br>rad | Avancerad poäng, bekräfta ändring<br>ned/upp för samtliga hästar i avdelning<br>via knappar i avdelningsruta |
| Meddelande<br>n och<br>dialoger | 181 | Dubbel-spel -<br>Massmarkering                        | Dubbel bekräfta massmarkering via<br>"Markera alla ovanför" i vyn "Alla<br>rader"                            |
| Meddelande<br>n och<br>dialoger | 209 | ELLER-nummer -<br>0:N                                 | Ge information när status "Nödvändig"<br>ändras för ELLER-nummer = 0 för<br>systemet                         |
| Meddelande<br>n och<br>dialoger | 86  | ERV - Inaktivering<br>varning                         | Om man kryssar bort ERV(Endast Rader<br>som kan ge Vinst)                                                    |
|                                 |     |                                                       | kan inte programmet redovisa<br>bruttovinst på ett bra sätt                                                  |

|                                 |     |                               | Därför visas bruttovinst lika med noll i<br>sådana fall                                                                                                    |
|---------------------------------|-----|-------------------------------|----------------------------------------------------------------------------------------------------|
|                                 |     |                               | För att informera om att så är fallet<br>visas ett meddelande                                                                                                    |
|                                 |     |                               | om användare kryssar ur ERV                                                                                                    |
| Meddelande<br>n och<br>dialoger | 101 | Felacceptans -<br>Autoändring | Programmet informerar om att<br>felacceptansens värde för huvudvillkor<br>justeras automatiskt pga AutoEller                                                                                                    |
| Meddelande<br>n och<br>dialoger | 255 | Generering -<br>många långa   | Programmet informerar om att det kan<br>bli onödigt många långa genereringar                                                                                                    |
| Meddelande<br>n och<br>dialoger | 221 | Flik ny - Fråga om<br>kopiera | Programmet frågar om villkor och<br>värden skall kopieras när ny flik skapas<br>för markerade flikar                                                                                                    |
| Meddelande<br>n och<br>dialoger | 133 | Inforutor -<br>Centrera       | Centrera inforutor. Användbart t.ex. vid<br>användning av externa skärmar. Om<br>denna EJ är ifylld kommer programmet<br>istället att optimera placeringen för<br>bästa användarupplevelse, men detta<br>kan som sagt leda till problem vid<br>flerskärmsanvändning |

| Meddelande<br>n och<br>dialoger | 37  | Inlämning - Dialog                             | Aktivera denna för att använda utökad<br>inlämningsdialog                                      |
|---------------------------------|-----|------------------------------------------------|------------------------------------------------------------------------------------------------|
| Meddelande<br>n och<br>dialoger | 141 | Inlämning -<br>Varning Vx                      | Vid inlämning för spel där endast<br>högsta vinstgrupp kan väljas,                             |
|                                 |     |                                                | varnar programmet om inställningen<br>för systemet avviker från standardvalet<br>för speltypen |
| Meddelande<br>n och<br>dialoger | 114 | Poäng - Init avd                               | Bekräfta initiering av poäng för enskild<br>avdelning                                          |
| Meddelande<br>n och<br>dialoger | 115 | Ranking - Ändra<br>för avd                     | Bekräfta ändring av ranking för enskild<br>avdelning                                           |
| Meddelande<br>n och<br>dialoger | 196 | Spika mig -<br>Bekräfta                        | Bekräfta kommandot "Spika mig"                                                                 |
| Meddelande<br>n och<br>dialoger | 197 | Systemram - Alla<br>för avd                    | Bekräfta kommandot "ALLA" för enskild<br>avdelning                                             |
| Meddelande<br>n och<br>dialoger | 67  | Systemram -<br>Sorterat lägg till              | Om sorteringsordning är annan än<br>ranking och flera hästar läggs till på<br>systemet         |
|                                 |     |                                                | kommer programmet att ställa en<br>kontrollfråga                                               |
| Meddelande<br>n och<br>dialoger | 95  | Systemram -<br>Sorterat "alla till<br>vänster" | Om sorteringsordning är annan än<br>ranking och alla hästar till vänster<br>används            |

|                                 |     |                                                                    | kommer programmet att ställa en<br>kontrollfråga                                                                |
|---------------------------------|-----|--------------------------------------------------------------------|----------------------------------------------------------------------------------------------------|
| Meddelande<br>n och<br>dialoger | 96  | Systemram -<br>Sorterat en avd                                     | Om sorteringsordning är annan än<br>ranking och alla hästar till vänster<br>används för enskild avdelning       |
|                                 |     |                                                                    | kommer programmet att ställa en<br>kontrollfråga                                                                |
| Meddelande<br>n och<br>dialoger | 77  | Stänga BaraTrav -<br>Bekräfta                                      | Vid stängning av programmet kommer<br>en kontrollfråga ställas                                                  |
| Meddelande<br>n och<br>dialoger | 155 | System - Bekräfta<br>existerande                                   | Bekräfta öppna existerande system                                                                               |
| Meddelande<br>n och<br>dialoger | 110 | System - Bekräfta<br>nytt                                          | Bekräfta nytt system                                                                                            |
| Meddelande<br>n och<br>dialoger | 233 | System baserat på<br>- Bekräfta nytt<br>system baserat på<br>detta | Bekräfta nytt system baserat på                                                                                 |
| Meddelande<br>n och<br>dialoger | 226 | System - Info alltid<br>överst                                     | Visa systeminformation ovanför andra<br>applikationer. Gäller nytt system och<br>öppnande av existerande system |
| Meddelande<br>n och<br>dialoger | 225 | BaraTrav -<br>Uppstartsinfo visa                                   | Visa uppstartsdialog när BaraTrav starts<br>(Splashscreen)                                                      |
| Mina<br>Triggers                | 249 | Trigger indikator -<br>Visa (standard)                             | Trigger indikator i rutnät visa - (OBS!<br>standardinställning nytt system)                                     |

| Mina<br>Triggers | 246 | Första BFRO -<br>Framhäv                      | Trigger indikator - framhäv första BFRO                                                                                              |
|------------------|-----|-----------------------------------------------|----------------------------------------------------------------------------------------------------|
| Mina<br>Triggers | 252 | Första Barfota bak<br>- Framhäv               | Trigger indikator framhäv BFRO -<br>inkludera även barfota bak om ID=246<br>(BFRO) är aktiv                                          |
| Mina<br>Triggers | 247 | Första Bike(AM) -<br>Framhäv                  | Trigger indikator - framhäv första Bike                                                                                              |
| Mina<br>Triggers | 253 | Toppstatistik<br>utrustning -<br>Framhäv      | Trigger indikator - framhäv toppstatistik<br>sulkyinfo eller skoinfo                                                                 |
|                  |     |                                               | Om vinst-procent för aktuell utrustning<br>är minst x procentenheter bättre<br>(ID=235) än näst bästa statistik så<br>framhävs detta |
| Mina<br>Triggers | 254 | Toppstatistik -<br>Procentenheter<br>skillnad | Trigger toppstatistik - minsta skillnad i<br>procentenheter som krävs för att trigga<br>framhäv                                      |
| Mina<br>Triggers | 235 | Trigger info i -<br>Ekipageinfo               | Visa trigger info                                                                                                    |
| Mina<br>Triggers | 242 | Triggers<br>indikator - Vilka<br>triggers     | Visa trigger info                                                                                                    |
| Mina<br>Triggers | 243 | Triggers tabell -<br>Vilka triggers           | Visa trigger info                                                                                                    |
| Mina<br>Triggers | 239 | Barfota runt om -<br>Antal starter            | Trigger-gräns för antal starter med<br>barfota runt om (gäller även barfota<br>bak om detta har valts)                               |

| Mina<br>Triggers | 240 | Bike (AM) - Antal<br>starter         | Trigger-gräns för antal starter med amerikansk bike                                                                                                    |
|------------------|-----|--------------------------------------|----------------------------------------------------------------------------------------------------|
| Mina<br>Triggers | 236 | Tränare - Starter i<br>Sverige antal | Trigger-gräns för antal starter i Sverige<br>med nuvarande tränare. Om antalet<br>registrerade starter är mindre än eller<br>lika med valt antal, kommer trigger<br>aktiveras.         |
| Mina<br>Triggers | 238 | Strykning - Dagar<br>sedan strykning | Trigger-gräns för antal dagar mellan<br>strykning och ny start)                                                                                                    |
| Mina<br>Triggers | 237 | Valack - Starter<br>som valack       | Trigger-gräns för antal starter som<br>valack. Om antalet registrerade starter<br>är mindre än eller lika med valt antal,<br>kommer trigger aktiveras.                                 |
| Mina<br>Triggers | 241 | Kusk senaste 5 -<br>Antal starter    | Trigger-gräns för antal starter i<br>formrader(senaste 5) med aktuell kusk.<br>Om antalet registrerade starter är<br>mindre än eller lika med valt antal,<br>kommer trigger aktiveras. |
| Övrigt           | 78  | Ljud - På/Av                         | Styr om programmet skall spela upp ett<br>ljud när programmet är tillgängligt efter<br>uppstart samt när ett system har<br>laddats                                                     |
| Övrigt           | 79  | Ljud - System<br>laddat              | Vilken ljudfil skall spelas upp när ett<br>system laddats                                                                                                    |

| Övrigt | 144 | Ljud BruttoVinst -<br>På/Av              | Styr om programmet skall spela upp ett<br>ljud när bruttovinsten är större än noll<br>vid rättning                                        |
|--------|-----|------------------------------------------|----------------------------------------------------------------------------------------------------|
| Övrigt | 145 | Ljud - Bruttovinst                       | Vilken ljudfil skall spelas upp när en<br>bruttovinst presenteras                                                                         |
| Övrigt | 190 | Inför start - Alarm<br>+= ljud           | Styr om programmet alltid skall<br>annonsera med ljud för alarm inför<br>start                                                            |
| Övrigt | 172 | Inför start - Varje<br>avdelning         | Styr om programmet skall ge info vid<br>givna intervall inför varje lopp inom<br>spelform när starttid närmar sig                         |
| Övrigt | 174 | Inför start - Ljud<br>innehåll           | Styr innehållet i vad som annonseras<br>inför start                                                                                       |
| Övrigt | 71  | ATG<br>inlämningsfiler -<br>Spara i mapp | Med ATG inlämningsfiler spara i mapp<br>kan du ange valfri mapp dit<br>programmet skall kopiera dina spelfiler<br>varje gång sådan skapas |

| Övrigt | 123 | BaraTrav<br>spelsystemfiler -<br>Spara i mapp | Med "BaraTrav spelsystemfiler" spara i<br>mapp kan du ange valfri mapp dit<br>programmet skall kopiera dina BaraTrav<br>spelsystemfiler varje gång de sparasOm<br>alternativ sökväg används kommer<br>också BaraTrav spelsystemfiler att<br>öppnas från denna mapp som standard |
|--------|-----|-----------------------------------------------|----------------------------------------------------------------------------------------------------|
|        |     |                                               |                                                                                                    |

### Funktioner - Ändra prenumerationskod etc.

• Här hittar du funktioner kopplade till din installation

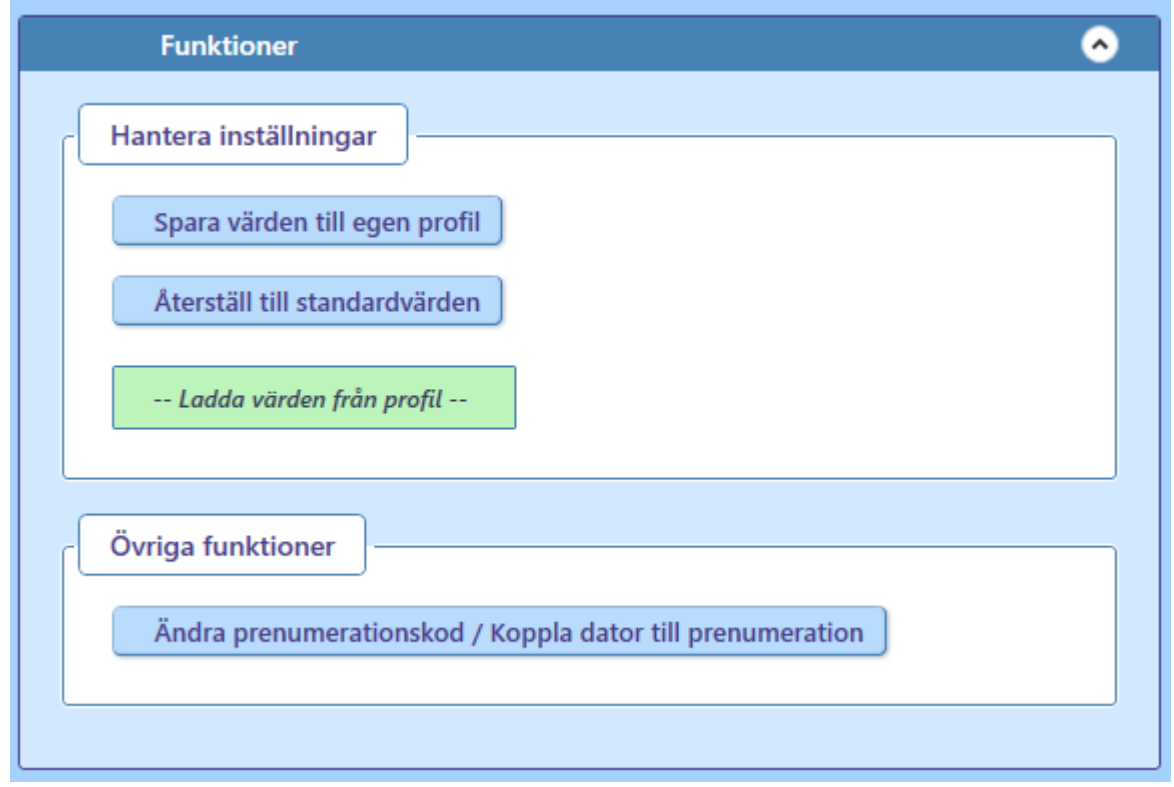

- Hantera inställningar
  - Här kan du återställa till standardvärden
  - Du kan även spara värden till egen profil samt ladda från en tidigare sparad profil

- Övriga funktioner
  - Om du vill **koppla en viss dator** till din prenumeration använder du knappen "Ändra prenumerationskod / Koppla dator till prenumeration"
    - Klicka på knappen "Ändra prenumerationskod / Koppla dator till prenumeration"

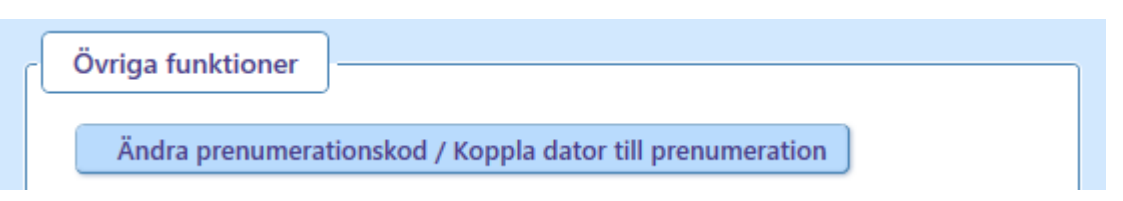

• Se till att rätt **prenumerationskod** från "Mitt konto" på BaraTrav.se är angiven i dialogen och klicka på OK

| Ange din prenur  | merationskod: |
|------------------|---------------|
| cui9789asdf89sad |               |
| ОК               | Avbryt        |

- Om startlistor laddas ned så är nu denna dator kopplad till din prenumeration
- **OBS**! Du kan endast ha en dator åt gången kopplad till din prenumeration